## **HOW TO DOWNLOAD & INSTALL SOFTWARE** FOR FINDME PRINTING

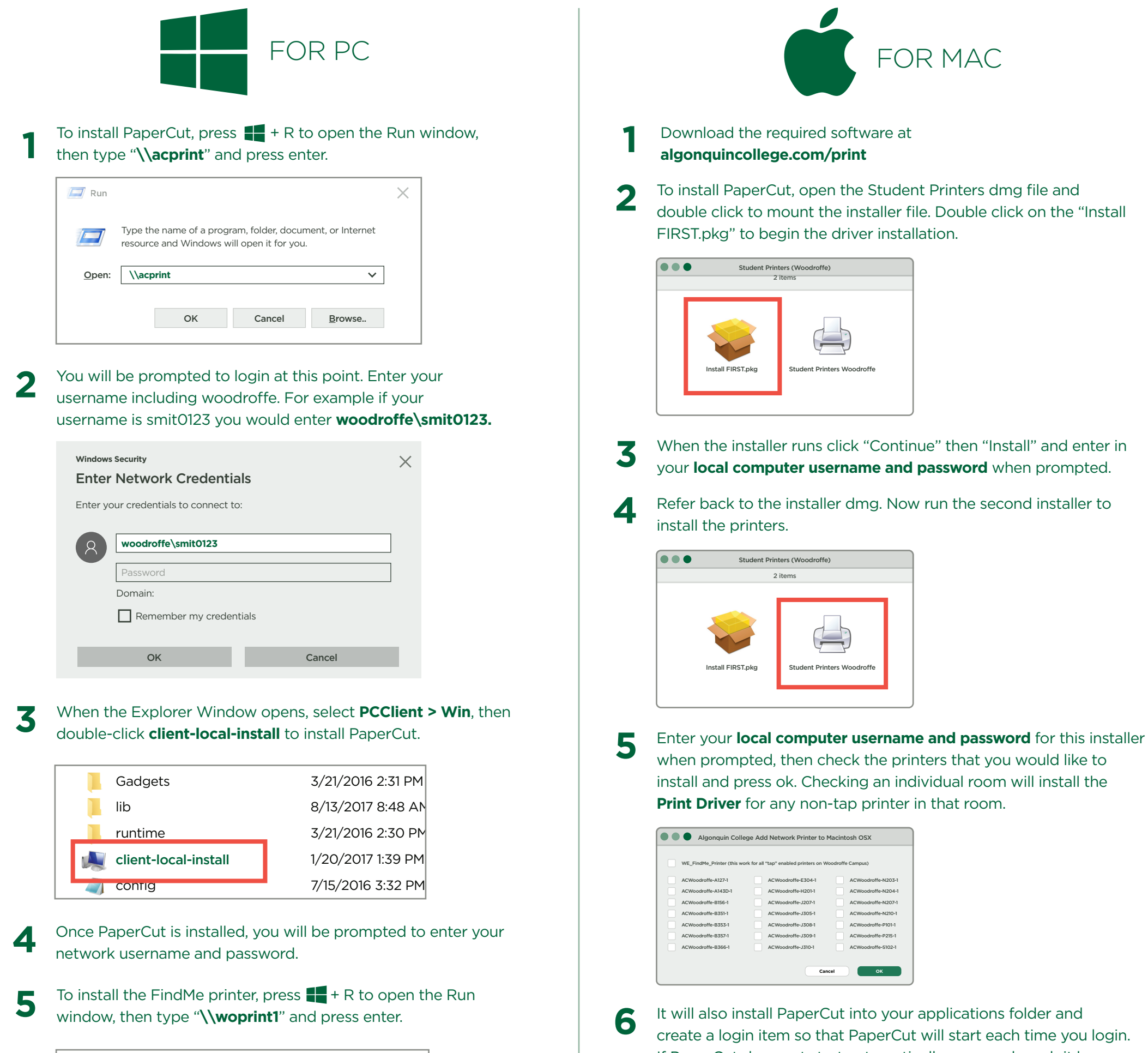

Х

It will also install PaperCut into your applications folder and create a login item so that PaperCut will start each time you login. If PaperCut does not start automatically, you can launch it by double clicking PCClient in the Appications folder.

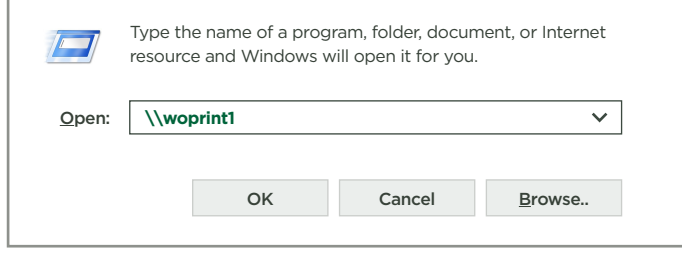

Note: If you are required to enter your username, use the woodroffe\<usename> format.

6

🗾 Run

Double-click on **WO\_FindMe\_Printer** to install the driver and print queue. There may be a 30-60 second pause before the install happens. Once the printer queue appears you are ready to print. To print, select the WO\_FindMe\_Printer from the print menu in your application.

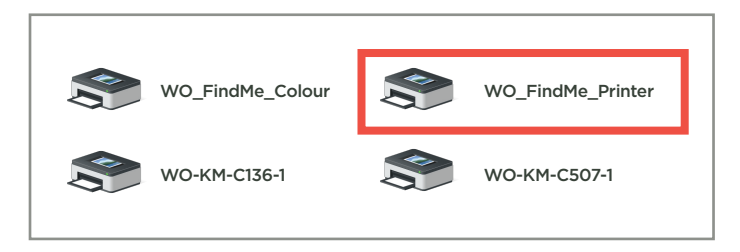

Note: The PaperCut taskbar icon is not visible when using Dark Mode.

Once PaperCut is launched it will prompt for your **network** username and password.

The first time you print a document, make sure you select the correct printer in the print dialog box (Colour, Grayscale, or Lexmark device.) You will then be asked to enter woodroffe\network username and password. Once the print has left the printer queue, you can go to the printer, and tap your Student or Staff card, or login with your college username and password at the printer to release the print job.

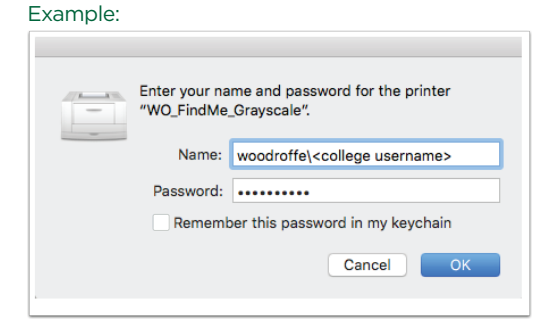

8

## algonquincollege.com/print for more info

How to Print v11 January 2021